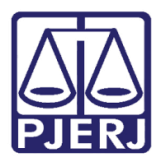

Dica de Sistema

## Consulta de DARJS Compartilhados Pagos

DCP.

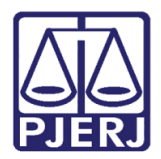

### **SUMÁRIO**

| 1. | Introdução           | . 3 |
|----|----------------------|-----|
|    | 1.1 Tela de Consulta | . 3 |
| 2. | Histórico de Versões | . 6 |

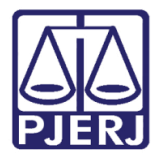

# Consulta de DARJS Compartilhados Pagos

### 1. Introdução

A partir de setembro de 2018, os cartórios judiciais com competência Dívida Ativa Estadual e Municipal estão liberados para utilizar a Consulta de DARJs compartilhados pagos no DCP.

#### 1.1Tela de Consulta

No menu Consulta, clique em Grerjs Pagas.

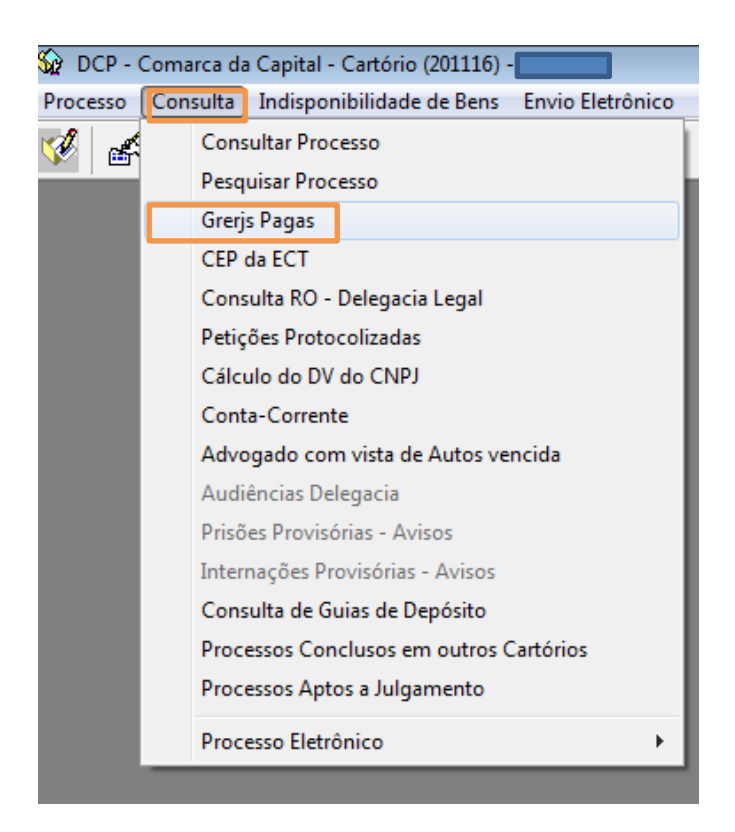

Figura 1 – Acesso à Tela de Consulta.

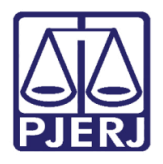

A tela **Guia de Recolhimento Efetivo (GRERJs)** será aberta. O usuário poderá realizar a pesquisa por número de "Processo" ou Certidão de Dívida Ativa ("CDA"), selecionando a opção na parte de cima da tela.

Na sequência digite o Número do **Processo** ou da **certidão** e digite ENTER. Selecione a **Cidade** e clique no botão **Pesquisar**.

| 🛱 Guias de Recolhimento Efetivo (GRERJs)                                                                                |                   |  |  |  |  |  |
|----------------------------------------------------------------------------------------------------|-------------------|--|--|--|--|--|
| Pesquisar por: 💿 Processo 🔿 CDA                                                                                         | <u>P</u> esquisar |  |  |  |  |  |
| Número do<br>Processo: 000/ 2018.8.19.0001 Cidade: 1 Rio de Janeiro                                                     | Limpar            |  |  |  |  |  |
|                                                                                                    | <u>S</u> air      |  |  |  |  |  |
| Nº da GRERJ Situação Data Pgto. Cód. Receita Descrição da Receita Valor (R\$) CD ER                                     | Imprimir          |  |  |  |  |  |
|                                                                                                    |                   |  |  |  |  |  |
|                                                                                                    |                   |  |  |  |  |  |
|                                                                                                    |                   |  |  |  |  |  |
|                                                                                                    |                   |  |  |  |  |  |
| CD> Cheque devolvido Obs: Essa consulta se refere apenas às GRERJs da base do Fundo Especial ER> Grerj em ressarcimento |                   |  |  |  |  |  |

Figura 2 – inserção dos parâmetros para a busca.

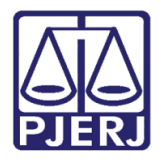

#### Poder Judiciário do Estado do Rio de Janeiro

Diretoria-Geral de Tecnologia da Informação e Comunicação de Dados Departamento de Atendimento e Suporte ao Usuário

O sistema apresentará na tabela, na parte inferior da tela, todas as Grerjs pagas referentes a busca feita, conforme a figura abaixo.

| 🔁. Guias de Recolhimento Efetivo (GRERJs)                                                                                     |                       |                               |                         |          |                         |                | <b>—</b> ×                       |             |    |    |    |              |
|----------------------------------------------------------------------------------------------------|-----------------------|-------------------------------|-------------------------|----------|-------------------------|----------------|----------------------------------|-------------|----|----|----|--------------|
|                                                                                                    | Pesq<br>Núme<br>Proce | uisar por:<br>ero do<br>esso: | ⊙ P<br><mark>00(</mark> | rocesso  | C CDA<br>2018.8.19.0001 | Cidade:        | 1 Rio de Janeiro                 |             | •  | ?  |    | Pesquisar    |
|                                                                                                    |                       |                               |                         |          |                         |                |                                  |             |    |    |    | <u>S</u> air |
|                                                                                                    |                       |                               |                         |          |                         |                |                                  |             |    |    |    |              |
|                                                                                                    | N                     | lº da GRE                     | ERJ                     | Situação | Data Pgto.              | Cód. Receita   | Descrição da Receita             | Valor (R\$) | CD | ER | ור |              |
|                                                                                                    | ۶ (                   | 12047                         | 35                      |          | 06/09/2018              | 21014          | Taxa Judiciária                  | 140,09      | N  | N  |    | Imprimir     |
|                                                                                                    | 9                     | 12046                         | 29                      |          | 13/08/2018              | 11106          | Atos de Citação/Intimação/Ofício | 18,79       | N  | N  |    |              |
|                                                                                                    | 9                     | 12046                         | 29                      |          | 13/08/2018              | 11064          | Atos dos Escrivães da Dívida     | 85,59       | N  | N  |    |              |
|                                                                                                    | 9                     | 12046                         | 29                      |          | 13/08/2018              | 21014          | Taxa Judiciária                  | 140,28      | N  | Ν  |    |              |
|                                                                                                    | 9                     | 12046                         | 29                      |          | 13/08/2018              | 20016          | CAARJ / IAB                      | 10,43       | N  | N  |    |              |
|                                                                                                    | 9                     | 12046                         | 29                      |          | 13/08/2018              | 27045          | DISTRIBUIDOR CAPITAL -           | 2,13        | N  | N  |    |              |
|                                                                                                    | 9                     | 12046                         | 29                      |          | 13/08/2018              | 0445-0137200-9 | DISTRIBUIDOR PRIVATIZADO         | 106,89      | N  | Ν  |    |              |
|                                                                                                    | 9                     | 12046                         | 29                      |          | 13/08/2018              | 6246-0088009-4 | ARRECADAÇÃO 20% - LEI            | 21,37       | N  | Ν  |    |              |
|                                                                                                    | 9                     | 12046                         | 29                      |          | 13/08/2018              | 6898-0000208-9 | FUNPERJ                          | 10,56       | N  | N  |    |              |
|                                                                                                    | 9                     | 12046                         | 29                      |          | 13/08/2018              | 6898-0000215-1 | FUNPERJ                          | 10,56       | N  | N  |    |              |
|                                                                                                    |                       |                               |                         |          |                         |                |                                  |             |    |    |    |              |
| CD> Cheque devolvido<br>ER> Grerj em ressarcimento<br>Obs: Essa consulta se refere apenas às GRERJs da base do Fundo Especial |                       |                               |                         |          |                         |                | 3                                |             |    |    |    |              |

Figura 3 – Retorno da Pesquisa.

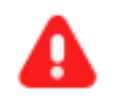

**ATENÇÃO:** As duas últimas colunas se referem respectivamente à Cheques devolvidos (**CD**) e Grerj em ressarcimento (**ER**).

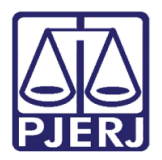

### 2. Histórico de Versões

| Versão | Data       | Descrição da alteração | Responsável           |  |  |  |  |
|--------|------------|------------------------|-----------------------|--|--|--|--|
| 1.0    | 11/09/2018 | Elaboração da Dica     | Joanna Fortes Liborio |  |  |  |  |
|        |            |                        |                       |  |  |  |  |
|        |            |                        |                       |  |  |  |  |
|        |            |                        |                       |  |  |  |  |